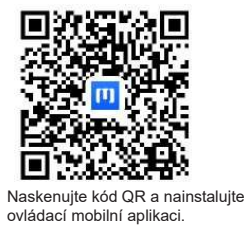

## NÁVOD K OBSLUZE

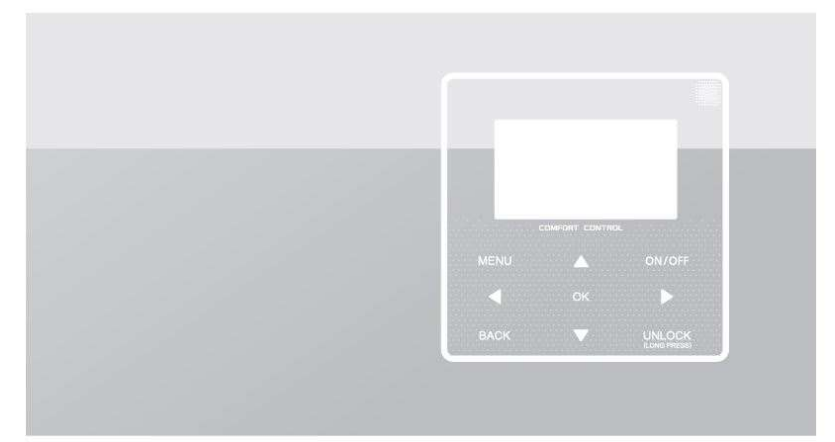

Děkujeme vám za zakoupení našeho produktu. Před použitím přístroje si pečlivě přečtěte tento návod a uschovejte jej pro budoucí použití.

| • | V tomto návodu jsou podrobně popsána bezpečnostní opatření, na<br>která byste měli být při provozu upozorněni. |
|---|----------------------------------------------------------------------------------------------------|
| • | Aby byl zajištěn správný servis kabelového ovladače, přečtěte si před použitím jednotky pozorně tento návod.   |
| • | Po přečtení tohoto návodu si jej uschovejte pro budoucí použití.                                               |
|   | OBSAH                                                                                                    |
|   | 1 OBECNÁ BEZPEČNOSTNÍ OPATŘENÍ                                                                                 |
|   | 1.1 Informace o dokumentaci1                                                                                   |
|   | • 1.2 Pro uživatele2                                                                                           |
|   | 2 PŘEHLED UŽIVATELSKÉHO ROZHRANÍ                                                                               |
|   | 3 POUŽÍVÁNÍ DOMOVSKÝCH OBRAZOVEK                                                                               |
|   | 3.1 Informace o domovských obrazovkách7     STRUKTURA NABÍDKY                                                  |
|   | • 4.1 Informace o struktuře nabídky11                                                                          |
|   | 4.2 Přechod do struktury nabídky11                                                                             |
|   | 4.3 Pohyb ve struktuře nabídky11                                                                               |
|   | 5 ZÁKLADNÍ POUŽITÍ                                                                                             |
|   |                                                                                                    |

| <ul> <li>5.2 Zapináni a vypináni ovládacích prvků</li> <li>5.3 Nastavení teploty</li> <li>5.4 Nastavení prostorového provozního režimu</li> <li>POKYNY PRO KONFIGURACI SÍTĚ <ul> <li>6.1 Nastavení kabelového ovladače</li> <li>6.2 Nastavení mobilního zařízení</li> <li>6.2 Nastavení mobilního zařízení</li> </ul> </li> <li>7.1 Bezpečnostní opatření</li> <li>7.2 Další opatření</li> <li>7.3 Postup instalace a odpovídající nastavení kabelového ovladače</li> <li>7.4 Instalace předního krytu</li> </ul> |   | • 5.1 Guerneeni displeje                                     | 12 |
|----------------------------------------------------------------------------------------------------|---|--------------------------------------------------------------|----|
| <ul> <li>5.3 Nastavení teploty</li> <li>5.4 Nastavení prostorového provozního režimu</li> <li>POKYNY PRO KONFIGURACI SÍTĚ <ul> <li>6.1 Nastavení kabelového ovladače</li> <li>6.2 Nastavení mobilního zařízení</li> </ul> </li> <li>7 NÁVOD K INSTALACI <ul> <li>7.1 Bezpečnostní opatření</li> <li>7.2 Další opatření</li></ul></li></ul>                                                                                                    |   | <ul> <li>5.2 Zapinání a vypinání ovládacích prvků</li> </ul> | 14 |
| <ul> <li>5.4 Nastavení prostorového provozního režimu</li> <li>POKYNY PRO KONFIGURACI SÍTĚ <ul> <li>6.1 Nastavení kabelového ovladače</li> <li>6.2 Nastavení mobilního zařízení</li> <li>6.2 Nastavení mobilního zařízení</li> </ul> </li> <li>7.1 Bezpečnostní opatření</li> <li>7.2 Další opatření</li> <li>7.3 Postup instalace a odpovídající nastavení kabelového ovladače</li> <li>7.4 Instalace předního krytu</li> </ul>                                                                                  |   | • 5.3 Nastavení teploty                                      | 19 |
| <ul> <li>6 POKYNY PRO KONFIGURACI SÍTĚ <ul> <li>6.1 Nastavení kabelového ovladače</li> <li>6.2 Nastavení mobilního zařízení</li> </ul> </li> <li>7 NÁVOD K INSTALACI <ul> <li>7.1 Bezpečnostní opatření</li> <li>7.2 Další opatření</li> <li>7.3 Postup instalace a odpovídající nastavení kabelového ovladače</li> <li>7.4 Instalace předního krytu</li> </ul> </li> </ul>                                                                                                    |   | • 5.4 Nastavení prostorového provozního režimu.              | 22 |
| <ul> <li>6.1 Nastavení kabelového ovladače</li> <li>6.2 Nastavení mobilního zařízení</li> <li>7 NÁVOD K INSTALACI</li> <li>7.1 Bezpečnostní opatření</li> <li>7.2 Další opatření</li> <li>7.3 Postup instalace a odpovídající nastavení kabelového ovladače</li> <li>7.4 Instalace předního krytu</li> </ul>                                                                                                    | 6 | POKYNY PRO KONFIGURACI SÍTĚ                                  |    |
| <ul> <li>6.2 Nastavení mobilního zařízení</li></ul>                                                                                                    |   | 6.1 Nastavení kabelového ovladače                            | 25 |
| <ul> <li>7 NÁVOD K INSTALACI</li> <li>7.1 Bezpečnostní opatření</li> <li>7.2 Další opatření</li> <li>7.3 Postup instalace a odpovídající nastavení kabelového ovladače</li> <li>7.4 Instalace předního krytu</li> </ul>                                                                                                    |   | • 6.2 Nastavení mobilního zařízení                           | 28 |
| <ul> <li>7.1 Bezpečnostní opatření</li> <li>7.2 Další opatření</li> <li>7.3 Postup instalace a odpovídající nastavení kabelového ovladače</li> <li>7.4 Instalace předního krytu</li> </ul>                                                                                                    | 7 | NÁVOD K INSTALACI                                            |    |
| <ul> <li>7.2 Další opatření</li> <li>7.3 Postup instalace a odpovídající nastavení kabelového ovladače</li> <li>7.4 Instalace předního krytu</li> </ul>                                                                                                    |   | 7.1 Bezpečnostní opatření                                    | 35 |
| <ul> <li>7.3 Postup instalace a odpovídající nastavení kabelového ovladače</li> <li>7.4 Instalace předního krytu</li> </ul>                                                                                                    |   | • 7.2 Další opatření                                         | 38 |
| <ul> <li>kabelového ovladače</li> <li>7.4 Instalace předního krytu</li> </ul>                                                                                                    |   | • 7.3 Postup instalace a odpovídající nastavení              |    |
| • 7.4 Instalace předního krytu                                                                                                    |   | kabelového ovladače                                          | 39 |
| · · · · · · · · · · · · · · · · · · ·                                                                                                    |   | • 7.4 Instalace předního krytu                               | 46 |
| 8 MAPOVACI TABULKA MODBUS                                                                                                    | 8 | MAPOVACÍ TABULKA MODBUS                                      |    |

### 1 OBECNÁ BEZPEČNOSTNÍ OPATŘENÍ

#### 1.1 Informace o dokumentaci

- Původní dokumentace je napsána v angličtině. Všechny ostatní jazyky jsou překlady.
- Bezpečnostní opatření popsaná v tomto dokumentu se týkají velmi důležitých témat, pečlivě je dodržujte.
- Všechny činnosti popsané v instalační příručce musí provádět oprávněný instalační technik.
- 1.1.1 Význam výstrah a symbolů

### A NEBEZPEČÍ

Označuje situaci, která může mít za následek smrt nebo vážné zranění.

### ⚠ NEBEZPEČÍ: RIZIKO ÚRAZU ELEKTRICKÝM PROUDEM

Označuje situaci, která může mít za následek úraz elektrickým proudem.

-----

### 🗥 NEBEZPEČÍ: RIZIKO POPÁLENÍ

Označuje situaci, která by mohla vést k popálení v důsledku extrémně vysokých nebo nízkých teplot.

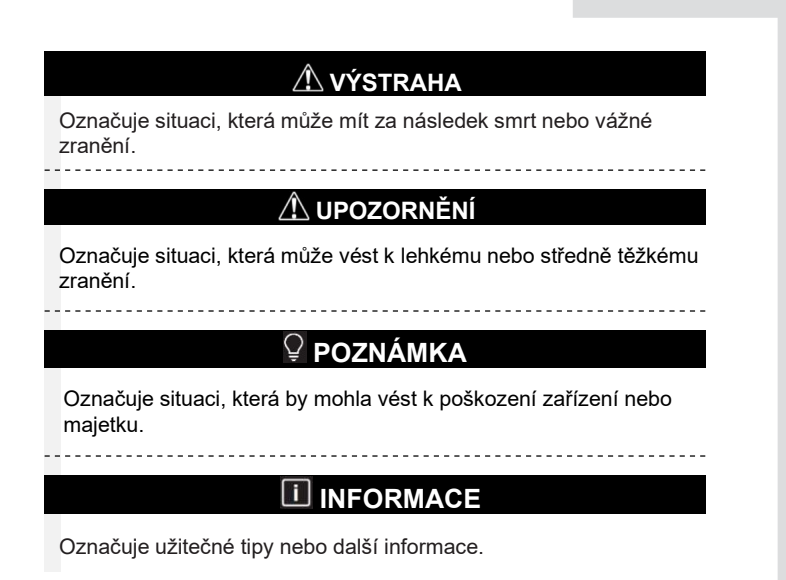

#### 1.2 Pro uživatele

 Pokud si nejste jisti, jak jednotku ovládat, obraťte se na ins technika.

 Přístroj není určen pro použití osobami, včetně dětí, se sníženými fyzickými, smyslovými nebo duševními schopnostmi nebo s nedostatečnými zkušenostmi a znalostmi, pokud jim osoba odpovědná za jejich bezpečnost neposkytla dohled nebo je nepoučila o používání přístroje. Děti musí být pod dohledem, aby si s výrobkem nehrály.

### **UPOZORNĚ**NÍ

Označuje situaci, která může mít za následek smrt nebo vážné zranění.

## **POZNÁMKA**

- Na přístroj nepokládejte žádné předměty ani zařízení.
- Na jednotku nesedejte, nelezte na ni ani na ní nestůjte.

Přístroje jsou označeny následujícím symbolem:

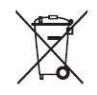

To znamená, že elektrické a elektronické výrobky se nesmí míchat s netříděným domovním odpadem. Nepokoušejte se demontovat systém sami: demontáž systému, manipulaci s chladivem, olejem a dalšími částmi musí provést oprávněný instalační technik a musí být v souladu s platnými právními předpisy. S přístroji se musí manipulovat ve specializovaném zařízení pro opětovné použití, recyklaci a využití. Pokud zajistíte správnou likvidaci tohoto výrobku, pomůžete zabránit možným negativním důsledkům pro životní prostředí a lidské zdraví. Další informace získáte od instalačního technika nebo na místním úřadě.

### 2 PŘEHLED UŽIVATELSKÉHO ROZHRANÍ

### 1.2 Vzhled kabelového ovladače

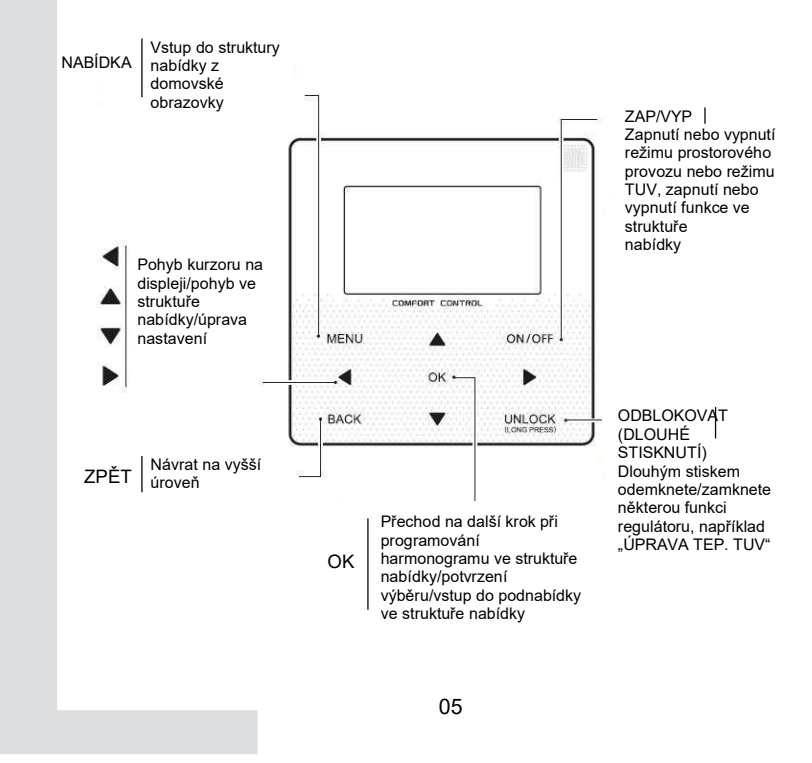

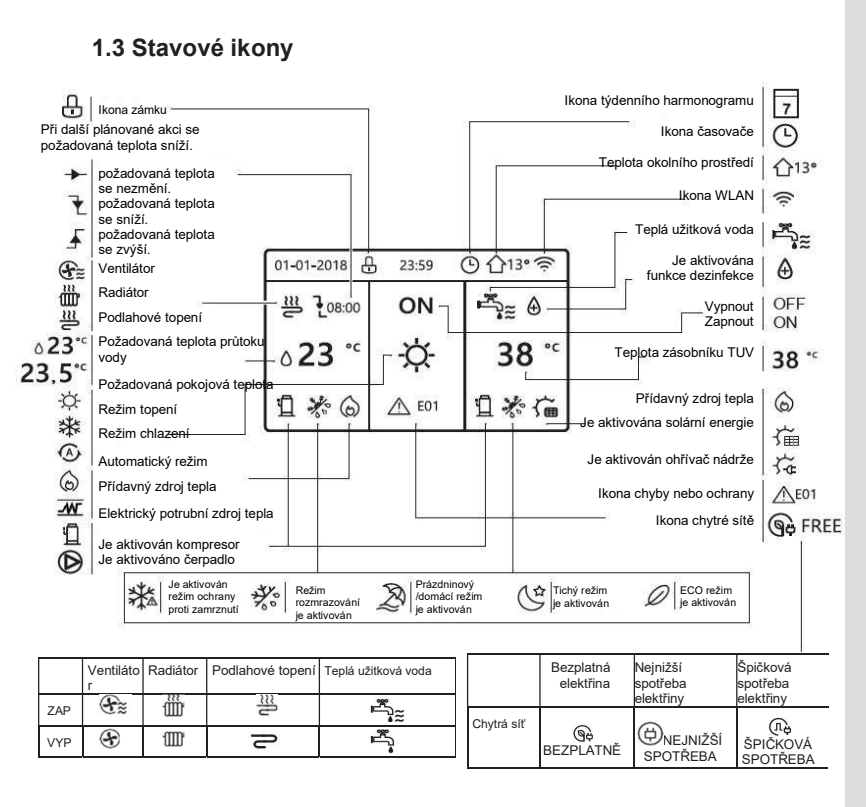

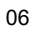

## 3 POUŽÍVÁNÍ DOMOVSKÝCH OBRAZOVEK

### 3.1 Informace o domovských obrazovkách

Na domovských obrazovkách si můžete přečíst a změnit nastavení, která jsou určena pro každodenní používání. Na domovských obrazovkách je případně popsáno, co můžete vidět a dělat. V závislosti na uspořádání systému mohou být k dispozici následující domovské obrazovky:

- Požadovaná pokojová teplota (ROOM)
- Požadovaná teplota průtoku vody (MAIN)
- Skutečná teplota zásobníku TUV (TANK)

TUV=Teplá užitková voda

domovská obrazovka 1 :

Pokud jste nastavili TEPLOTU PRŮTOKU VODY jako ANO a POKOJOVOU TEPLOTU jako NE, systém má funkci včetně podlahového vytápění a přípravy teplé vody. Zobrazí se následující obrazovka:

#### POZNÁMKA

Všechny obrázky v příručce slouží k vysvětlení, skutečné obrazovky na displeji se mohou lišit.

| 01-01-2018 🕂               | 23:59 ( | 9 ①13° |
|----------------------------|---------|--------|
| ≋                          | ON      | ř,     |
| ∆ <b>23</b> <sup>•</sup> • | -À-     | 38 ℃   |
| บิ                         |         |        |

### domovská obrazovka 2 :

Pokud jste nastavili TEPLOTU PRŮTOKU VODY jako NE a POKOJOVOU TEPLOTU jako ANO, systém má funkci včetně podlahového vytápění a přípravy teplé vody. Zobrazí se následující obrazovka:

#### POZNÁMKA

Rozhraní by mělo být instalováno v místnosti s podlahovým vytápěním, aby bylo možné kontrolovat teplotu v místnosti.

| 01-01-2018 🕂 | 23:59 ( | ら<br>① ①13°            |
|--------------|---------|------------------------|
| <u>≋</u>     | ON      | Ĩ <sup>™</sup>         |
| 23,5°°       | -ờ-     | <b>38</b> <sup>∘</sup> |
| Ш            |         | 2                      |

domovská obrazovka 3 :

Pokud je TUV REŽIM nastaven na NE a pokud je "TEPLOTA PRŮTOKU VODY" nastavena na ANO, "POKOJOVÁ TEP." je nastavena na ANO, objeví se hlavní obrazovka a další obrazovka. Systém má funkci včetně podlahového vytápění a chlazení prostoru pro ventilátor, zobrazí se domovská obrazovka 3:

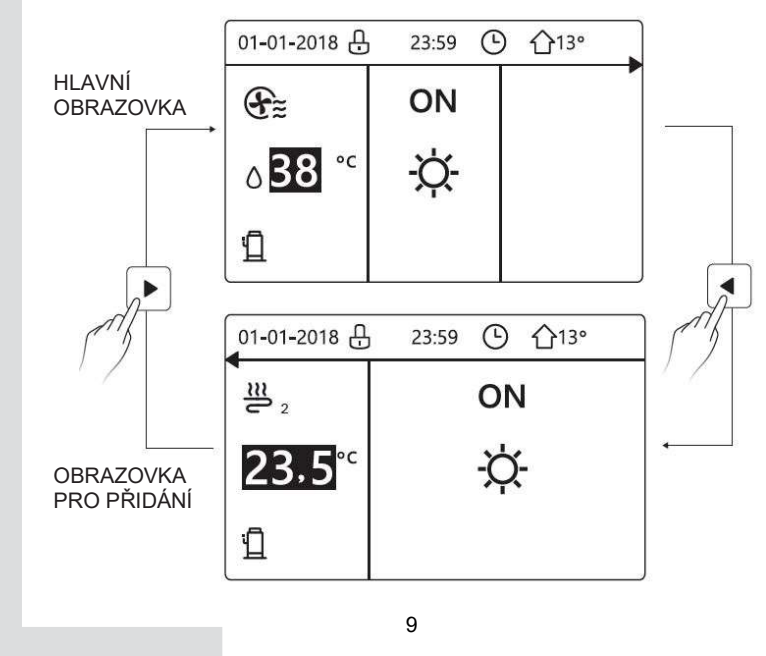

### domovská obrazovka 4 :

Pokud je TUV REŽIM nastaven na ANO. Objeví se hlavní obrazovka a obrazovka pro přidání. Systém má funkci včetně podlahového vytápění a chlazení prostoru pro ventilátor a teplé užitkové vody, objeví se domovská obrazovka 4:

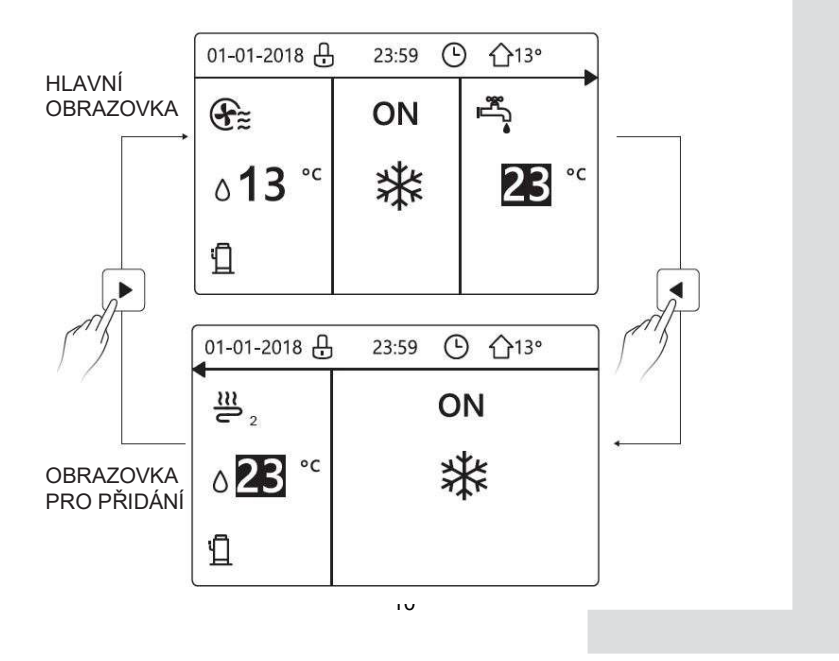

### **4 STRUKTURA NABÍDKY**

### 4.1 Informace o struktuře nabídky

Pomocí struktury nabídky můžete číst a nakonfigurovat nastavení, která NEJSOU určena pro každodenní použití. Ve struktuře nabídky je případně popsáno, co můžete vidět a dělat.

### 4.2 Přechod do struktury nabídky

Na domovské obrazovce stiskněte tlačítko "MENU" (Nabídka). Výsledek: Zobrazí se struktura nabídky:

|                           | 1/2 |
|---------------------------|-----|
| NABÍDKA                   |     |
| PROVOZNÍ REŽIM            |     |
| PŘEDVOLENÁ TEPLOTA        |     |
| TEPLÁ UŽITKOVÁ VODA (TUV) |     |
| HARMONOGRAM               |     |
| MOŽNOSTI                  |     |
| DĚTSKÝ ZÁMEK              |     |
| OK ENTER                  | ¢   |

| NABÍDKA                   |   |
|---------------------------|---|
| SERVISNÍ INFORMACE        |   |
| PROVOZNÍ PARAMETR         |   |
| PRO SERVISNÍHO PRACOVNÍKA |   |
| NASTAVENÍ WLAN            |   |
|                           |   |
|                           |   |
| OK ENTER                  | ¢ |

4.3 Pohyb ve struktuře nabídky

Použijte k posunování "▼" , "▲".

|   | - 4 |
|---|-----|
| 1 | 1   |
|   | - 1 |
|   | - 1 |

### 5 ZÁKLADNÍ POUŽITÍ

### 5.1 Odemčení displeje

Pokud je na displeji ikona 🕒, je ovladač uzamčen. Zobrazí se následující obrazovka:

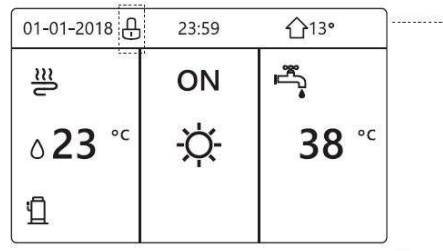

Stiskněte libovolné tlačítko, ikona 🕆 začne blikat. Dlouze stiskněte tlačítko "ODEMKNOUT". Ikona 🕆 zmizí, rozhraní lze ovládat.

| 01-01-2018    | - 23:59 | <b>①</b> 13°             |
|---------------|---------|--------------------------|
| ≣             | ON      | Ĩ,                       |
| <b>∂23</b> °° | -ờ-     | <b>38</b> ° <sup>c</sup> |
| 1<br>1        |         |                          |

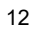

Rozhraní se uzamkne, pokud se s ním dlouho nepracuje (asi 120 sekund). Pokud je rozhraní odemčené, dlouze stiskněte "odemknout", rozhraní se uzamkne.

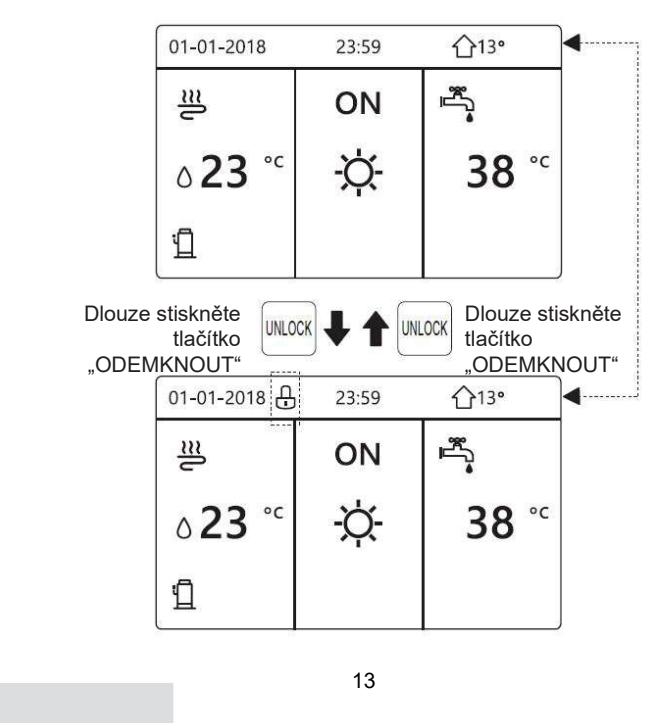

### 5.2 Zapínání a vypínání ovládacích prvků

Rozhraní slouží k zapnutí nebo vypnutí přístroje pro vytápění nebo chlazení prosto

- Zapnutí/vypnutí přístroje lze ovládat pomocí rozhraní, pokud je POKOJOVÝ TERMOSTAT nastaven na NE (viz "NASTAVENÍ POKOJOVÉHO TERMOSTATU" v "Návodu k instalaci a obsluze (Vnitřní jednotka M-thermal split)")
- Stiskněte "◀", "▲" na domovské obrazovce, zobrazí se černý kurzor:

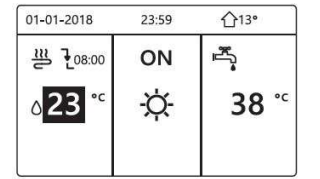

1) Když je kurzor na straně teploty režimu provozu prostoru (včetně režimu vytápění <sup>(\*)</sup>, režimu chlazení <sup>(\*)</sup>, a automatického režimu <sup>(\*)</sup>), stiskněte tlačítko "ZAP/VYP" pro zapnutí/vypnutí vytápění nebo chlazení prostoru.

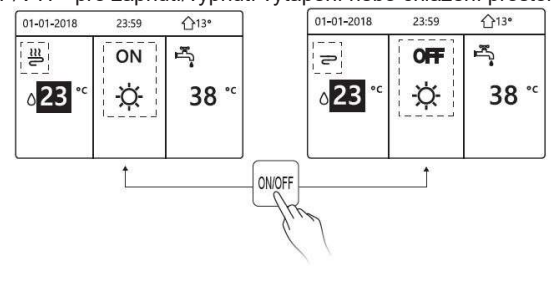

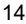

Pokud je TYP TUV nastaven na NE, zobrazí se následující obrazovky:

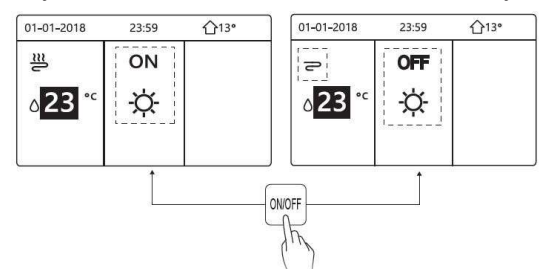

Pokud je TYP TEPL. nastaven na POKOJOVOU TEPL., zobrazí se následující obrazovky:

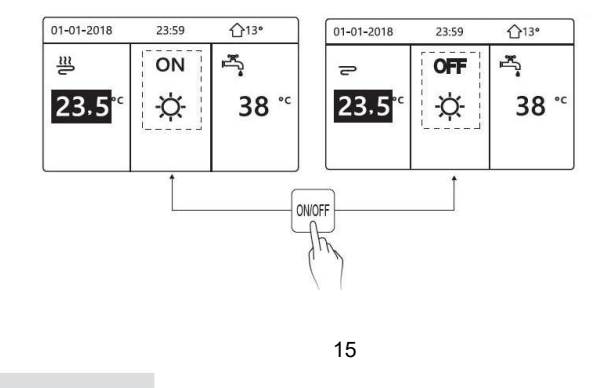

Pokojový termostat slouží k zapnutí nebo vypnutí přístroje pro vytápění nebo chlazení prostoru.

① Pokojový termostat je NASTAVEN na ANO (viz "NASTAVENÍ POKOJOVÉHO TERMOSTATU" v "Návodu k instalaci a obsluze (Vnitřní jednotka M-thermal split)") přístroj se zapíná nebo vypíná pomocí pokojového termostatu, stiskněte ZAP/VYP na rozhraní, zobrazí se následující obrazovka:

| 01-01-2018                                                                                | 23:59                                                                    | <b>①</b> 13°                            |
|-------------------------------------------------------------------------------------------|--------------------------------------------------------------------------|-----------------------------------------|
| Zapnutí neb<br>chlazení/top<br>pokojovým te<br>Zapněte neb<br>chlazení/top<br>termostatu. | o vypnutí re<br>ení je řízen<br>ermostatem<br>oo vypněte r<br>ení pomocí | ežimu<br>o<br>n.<br>režim<br>pokojového |
| OK POTVR                                                                                  | DIT                                                                      |                                         |

② DUÁLNÍ POKOJOVÝ TERMOSTAT je nastaven na ANO (viz "NASTAVENÍ POKOJOVÉHO TERMOSTATU" v "Návodu k instalaci a obsluze (Vnitňní jednotka M-thermal split)"). Pokojový termostat pro ventilátor je vypnutý, pokojový termostat pro podlahové vytápění je zapnutý a přístroj je v provozu, ale displej je vypnutý. Zobrazí se následující obrazovka:

| ON            | s<br>Sector Sector | <u>₩</u> 2 | ON             |
|---------------|----------------------------------------------------------------------------------------------------|------------|----------------|
| <del>\X</del> | <b>38</b> °°                                                                                                    | 23.5°°     | -Ċ-            |
|               |                                                                                                    |            |                |
|               | <del>\</del>                                                                                                    | -☆- 38 °°  | ·☆- 38 ° 23.5° |

| 01-01-2018     | 23:59 | <b>☆</b> 13°           | 01-01-2018        | 23:59 <b>1</b> 13° |
|----------------|-------|------------------------|-------------------|--------------------|
| Ð              | OFF   | Ĩ,≋                    | <b>2</b> 2        | OFF                |
| ∆ <b>38</b> °° | -Ò-   | <b>38</b> <sup>℃</sup> | 23.5 <sup>℃</sup> | -Ò-                |
|                |       |                        |                   |                    |
|                |       | 200                    |                   |                    |

Rozhraní slouží k zapnutí nebo vypnutí přístroje pro TUV. Stiskněte "▶", "▼" na domovské obrazovce, zobrazí se černý kurzor:

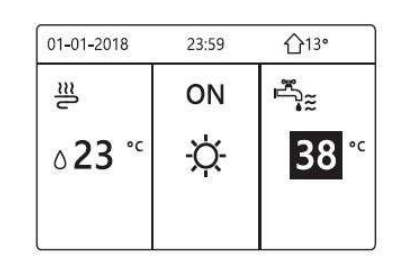

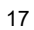

Když je kurzor na provozním režimu TUV. Stisknutím tlačítka "ZAP/VYP, zapnete/vypnete režim TUV. Pokud je zapnutý prostorový provozní režim, zobrazí se následující obrazovky:

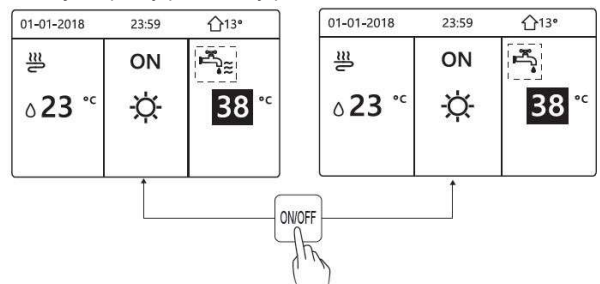

Pokud je vypnutý prostorový provozní režim, zobrazí se následující obrazovky:

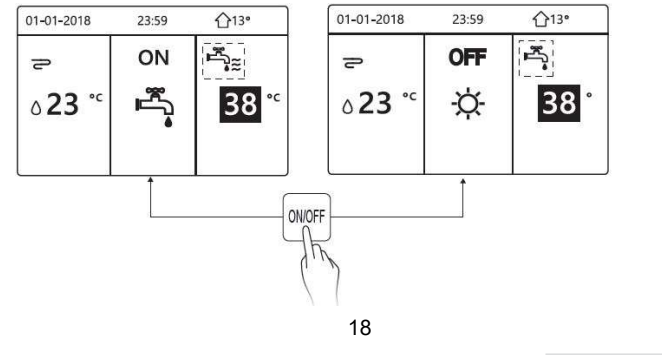

### 5.3 Nastavení teploty

Stiskněte "◀" , "▲" na domovské obrazovce, zobrazí se černý kurzor:

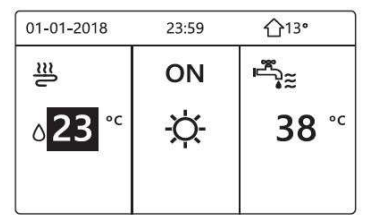

Pokud je kurzor na teplotě, zvolte ji pomocí tlačítek "<br/> " $\blacktriangleright$ " a nastavte ji pomocí tlačítek " $\P$ " , "<br/> " $\Bbbk$ ".

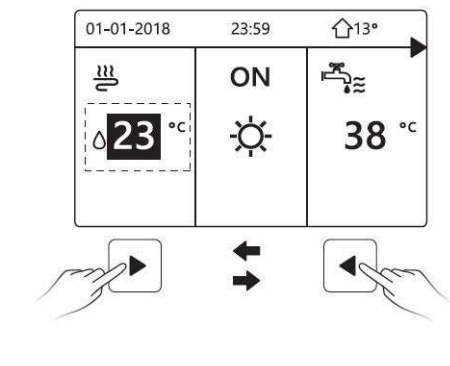

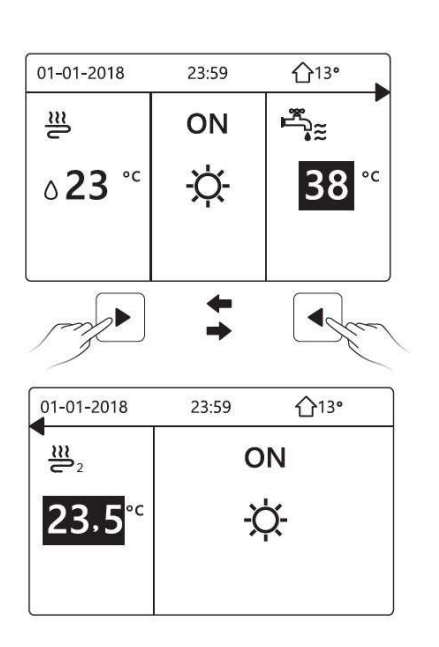

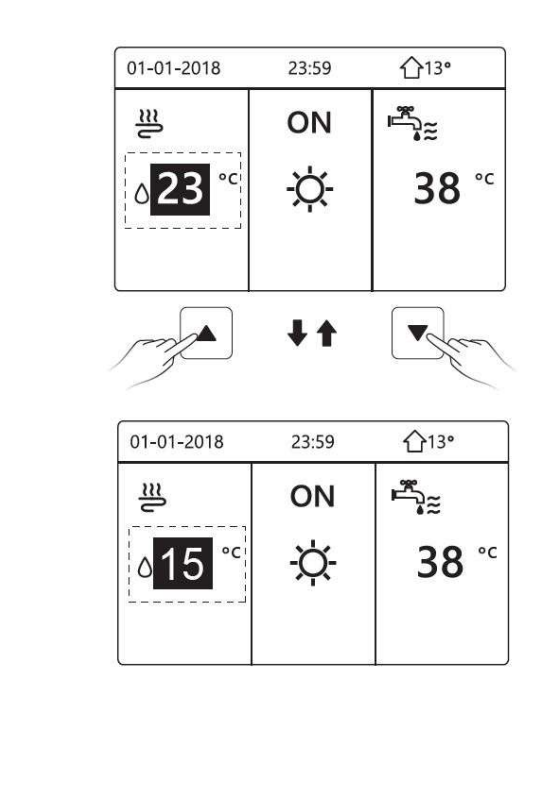

#### 5.4 Nastavení prostorového provozního režimu

Nastavení prostorového provozního režimu pomocí rozhraní. Přejděte na "NABÍDKA" > "PROSTOROVÝ PROVOZNÍ REŽIM". Stiskněte tlačítko "OK", zobrazí se následující obrazovka:

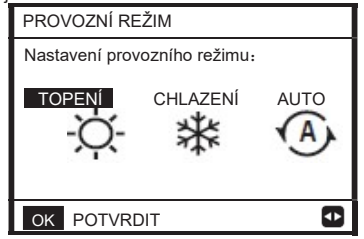

Na výběr jsou tři režimy: TOPENÍ, CHLAZENÍ a AUTOMATICKÝ režim. Procházejte pomocí tlačítek "◀", "▶" a stiskněte tlačítko "OK" pro výběr. I když nestisknete tlačítko OK a obrazovku opustíte stisknutím tlačítka ZPĚT, režim

bude stále platit, pokud se kurzor přesune do provozního režimu.

Pokud je k dispozici pouze režim TOPENÍ (CHLAZENÍ), zobrazí se následující obrazovka:

| PROVOZNÍ REŽIM                                     | PROVOZNÍ REŽIM                                          |
|----------------------------------------------------|---------------------------------------------------------|
| Provozní režim lze nastavit pouze na režim topení: | Provozní režim lze nastavit pouze na<br>režim chlazení: |
| TOPENÍ                                             | CHLAZENÍ                                                |
| -ờ́-                                               | *                                                       |
| OK POTVRDIT                                        | OK POTVRDIT                                             |

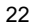

 Provozní režim nelze změnit, viz NASTAVENÍ REŽIMU chlazení v návodu k instalaci a obsluze.

| Pokud<br>zvolíte     | Pak je prostorový provozní režim                                                                                                    |
|----------------------|----------------------------------------------------------------------------------------------------|
| -Ò-<br>topení        | Vždy režim topení                                                                                                    |
| <b>*</b><br>chlazení | Vždy režim chlazení                                                                                                    |
| auto                 | Software ho automaticky mění na základě venkovní teploty<br>(a v závislosti na nastavení vnitřní teploty instalačním<br>technikem) a zohledňuje měsíční omezení.<br>Poznámka: Automatické přepínání je možné pouze za<br>určitých podmínek.<br>Viz PRO SERVISNÍHO PRACOVNÍKA > AUTOMATICKÉ<br>NASTAVENÍ REŽIMU v "Návodu k instalaci a obsluze (Vnitřní<br>jednotka M-thermal split)". |
|                      | 23                                                                                                    |

 Prostorový provozní režim nastavte pomocí pokojového termostatu, viz "POKOJOVÝ TERMOSTAT" v "Návodu k instalaci a obsluze (Vnitřní jednotka M-thermal split)".

jednotka M-thermal split)". Přejděte na NABÍDKA >PROVOZNÍ REŽIM, pokud stisknete libovolné tlačítko pro výběr nebo nastavení, zobrazí se následující obrazovka:

| 01-01-2018                                            | 23:59            | <b>①</b> 13° |  |
|-------------------------------------------------------|------------------|--------------|--|
| Režim chlazen<br>termostatem.                         | í/topení je říze | n pokojovým  |  |
| Provozní režim nastavte pomocí pokojového termostatu. |                  |              |  |
| OK POTVRD                                             | IT               |              |  |

| 0 | . 4 |
|---|-----|
| ~ | 21  |
| _ |     |

### 6 Pokyny pro konfiguraci sítě

- Kabelový ovladač realizuje inteligentní ovládání pomocí vestavěného modulu Wifi, který přijímá řídicí signál z mobilní aplikace.
- Před připojením sítě WLAN zkontrolujte, zda je router ve vašem prostředí aktivní, a ujistěte se, že je kabelový ovladač dobře připojen k bezdrátovému signálu.

#### 6.1 Nastavení kabelového ovladače

Nastavení kabelového ovladače zahrnuje položky REŽIM AP a OBNOVIT NASTAVENÍ WLAN.

| WLAN SETTING         |  |
|----------------------|--|
| AP MODE              |  |
| RESTORE WLAN SETTING |  |
|                      |  |

 Aktivujte síť WLAN rozhraním. Přejděte na "NABÍDKA" > "NASTAVENÍ WLAN"> "REŽIM AP".
 Stiskněte tlačítko "OK", zobrazí se následující obrazovka:

| Chcete aktivovat s<br>odejít? | íť WLAN a |
|-------------------------------|-----------|
| 10                            | VEC       |

Pomocí tlačítek "◀", "▶" přejděte na "ANO", a stiskněte tlačítko "OK" pro výběr režimu AP. Na mobilním zařízení vyberte odpovídající režim AP a pokračujte v následných nastaveních podle pokynů mobilní aplikace.

### **⚠ UPOZORNĚNÍ**

Po vstupu do režimu AP, pokud není připojen k mobilnímu telefonu, bude ikona LCD " 🗢 " blikat 10 minut a poté zmizí. Pokud je připojen k mobilnímu telefonu, bude se neustále zobrazovat ikona " 🗢 ".

 Obnovení nastavení sítě WLAN rozhraním. Přejděte na "NABÍDKA" > "NASTAVENÍ WLAN" > "OBNOVENÍ NASTAVENÍ WLAN". Stiskněte tlačítko "OK", zobrazí se následující obrazovka:

| RESTORE WLAN                         | SETTING      |
|--------------------------------------|--------------|
| Chcete obnovit nas<br>WLAN a odejít? | stavení sítě |
| NO                                   | YES          |
| OK CONFIRM                           |              |

Pomocí tlačítek "◀", "▶" přejděte na "ANO", a stiskněte tlačítko "OK" pro obnovení nastavení sítě WLAN. Proveďte výše uvedenou operaci a konfigurace bezdrátového připojení se resetuje.

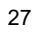

### 6.2 Nastavení mobilního zařízení

Režim AP je k dispozici pro bezdrátovou distribuci na straně mobilního zařízení. Režim AP pro připojení k WLAN:

6.2.1.Instalace mobilní aplikace

1 Naskenujte následující QR kód a nainstalujte aplikaci Smart Home.

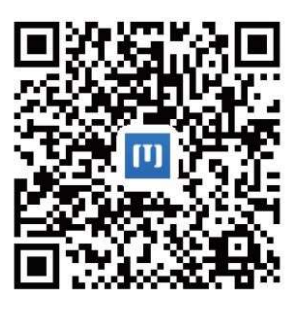

② Vyhledejte "Msmartlife" v APP STORE nebo GOOGLE PLAY pro instalaci mobilní aplikace.

### 6.2.2. Přihlášení/Registrace

Klikněte na tlačítko "+" na pravé straně domovské obrazovky, zaregistrujte účet podle průvodce.

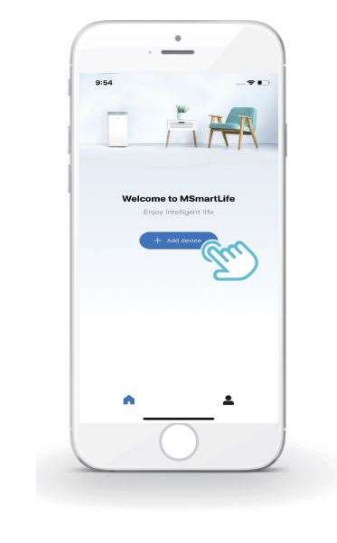

- 6.2.3. Přidání domácích spotřebičů:
- 1) Vyberte model kabelového ovladače a přejděte k přidání zařízení.

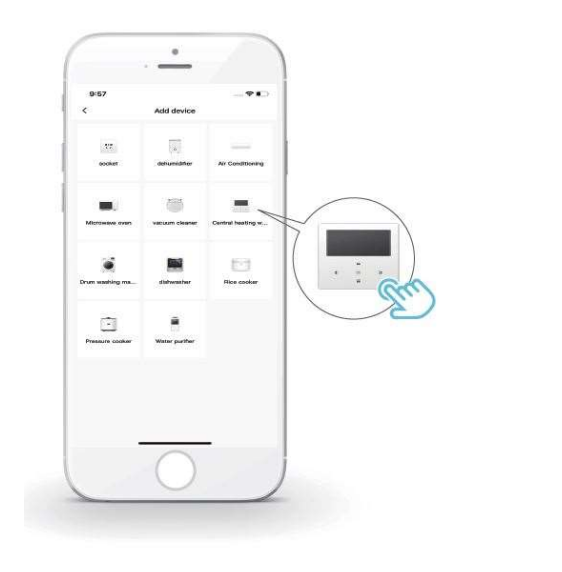

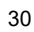

2) Ovládejte kabelový ovladač podle pokynů mobilní aplikace.

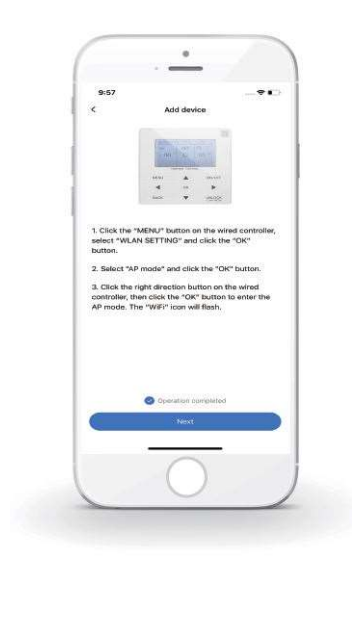

3) Počkejte, až se domácí spotřebič připojí, a klikněte na tlačítko "Dokončit".

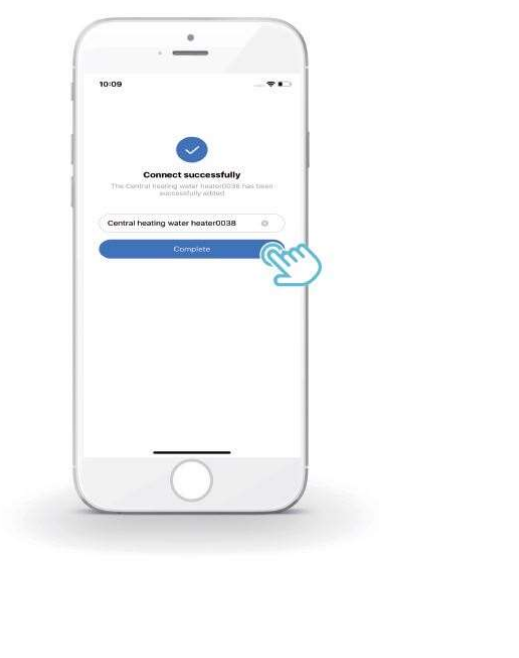

32

- 4) Po úspěšném připojení spotřebiče se LCD ikona " ? "na kabelovém ovladači trvale rozsvítí a klimatizaci lze ovládat prostřednictvím mobilní aplikace.
- 5) Pokud proces síťové distribuce selže nebo mobilní připojení vyžaduje opětovné připojení a výměnu, proveďte na kabelovém ovladači "Obnovení do výrobního nastavení WiFi" a poté zopakujte výše uvedený postup.

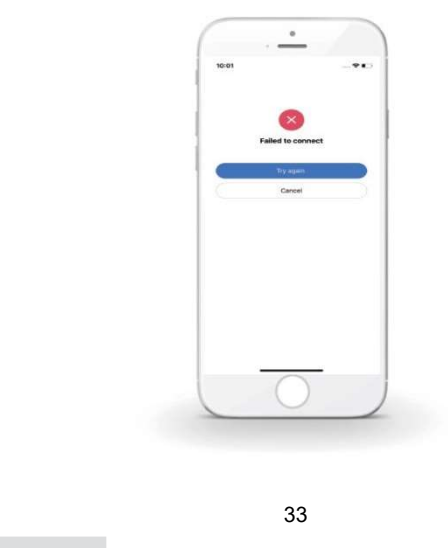

### 🗥 Upozornění a řešení problémů při selhání sítě

Když je výrobek připojen k síti, ujistěte se, že je telefon co nejblíže výrobku.

V současné době podporujeme pouze routery v pásmu 2,4 GHz.

Speciální znaky (interpunkce, mezery atd.) se jako součást názvu Wifi nedoporučují.

Doporučujeme, abyste k jednomu routeru nepřipojovali více než 10 zařízení, aby domácí spotřebiče nebyly ovlivněny slabým nebo nestabilním síťovým signálem.

Pokud bylo heslo routeru nebo Wifi změněno, vymažte všechna nastavení a resetujte spotřebič.

-----

-----

Obsah mobilní aplikace se může v aktualizacích verzí měnit a rozhodující je skutečný provoz.

#### 7 NÁVOD K INSTALACI

### 7.1. Bezpečnostní opatření

- Před instalací přístroje si pečlivě přečtěte bezpečnostní
  - pokyny.
- Níže jsou uvedeny důležité bezpečnostní pokyny, které je
- třeba dodržovat. Po dokončení ověřte, že během zkušebního provozu nedošlo k žádným abnormálním jevům, a předejte návod uživateli.
- Význam značek:

### 🗥 VÝSTRAHA

Nesprávná manipulace může vést k usmrcení nebo těžkému zranění osob.

### \_\_\_\_\_

### / UPOZORNĚNÍ

Nesprávná manipulace může vést ke zranění osob nebo ztrátě majetku.

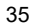

Instalaci jednotky svěřte distributorovi nebo odborníkům. Instalace jinými osobami může vést k nedokonalé instalaci, úrazu elektrickým proudem nebo požáru. Důsledně dodržujte tento návod. Nedokonalá instalace může vést k úrazu elektrickým proudem nebo požáru. . . . . . . . . . . . . . . . . . . . . . . . . . . Důsledně dodržujte tento návod. Nedokonalá instalace může vést k úrazu elektrickým proudem nebo požáru. ..... \_\_\_\_\_ Klimatizační zařízení nerozebírejte podle libosti. Svévolná demontáž může způsobit abnormální provoz nebo zahřívání, což může mít za následek požár.

### 🗥 VÝSTRAHA

Přístroj neinstalujte na místech, kde hrozí únik hořlavých plynů. Po úniku hořlavých plynů a jejich přítomnosti v okolí kabelového ovladače může dojít k požáru.

Zapojení se musí přizpůsobit proudu kabelového ovladače. V opačném případě může dojít k probíjení elektrického proudu nebo zahřátí a následnému požáru.

V přípojce musí být použity specifikované kabely. Na svorku nesmí působit žádná vnější síla.

V opačném případě může dojít k přerušení a zahřátí drátu a následnému požáru.

-----Neumisťujte kabelový dálkový ovladač do blízkosti svítidel, aby nedocházelo k rušení signálu dálkového ovladače (viz obrázek vpravo).

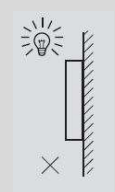

### 7.2. Další opatření

### 7.2.1. Místo instalace

Přístroj neinstalujte v místech s velkým množstvím oleje, páry a sirných plynů.

V opačném případě může dojít k deformaci a poruše výrobku.

7.2.2 Příprava před instalací

1) Zkontrolujte, zda jsou následující sestavy kompletní.

| Č. | Název                                                  | Mno<br>žstv<br>í | Poznámky                                                                                                |
|----|--------------------------------------------------------|------------------|----------------------------------------------------------------------------------------------------|
| 1  | Kabelový ovladač                                       | 1                |                                                                                                    |
| 2  | Křížový montážní šroub<br>s kulatou hlavou do<br>dřeva | 3                | Pro montáž na stěnu                                                                                     |
| 3  | Křížový montážní<br>šroub s kulatou<br>hlavou          | 2                | Pro montáž na<br>elektrickou spínací<br>skříňku                                                         |
| 4  | Návod k instalaci a obsluze                            | 1                |                                                                                                    |
| 5  | Plastový šroub                                         | 2                | Toto příslušenství se<br>používá při instalaci<br>centralizovaného ovládání<br>uvnitř elektrické skříně |
| 6  | Plastová expanzní trubka                               | 3                | Pro montáž na stěnu                                                                                     |

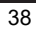

- 7.2.3 Poznámka k instalaci kabelového ovladače:
- Tato návod k instalaci obsahuje informace o postupu instalace kabelového dálkového ovladače. Informace o propojení mezi kabelovým dálkovým ovladačem a vnitřní jednotkou naleznete v návodu k instalaci vnitřní jednotky.
- Obvod kabelového dálkového ovladače je nízkonapěťový obvod. Nikdy jej nepřipojujte ke standardnímu obvodu 220 V / 380 V ani jej nedávejte do stejné elektroinstalační trubky s obvodem.
- Stíněný kabel musí být stabilně uzemněn, jinak může dojít k poruše přenosu.
- Nepokoušejte se stíněný kabel prodlužovat řezáním, pokud je to nutné, použijte k připojení svorkovnici.
- Po dokončení připojení nepoužívejte Megger ke kontrole izolace signálního vodiče.
- 7.3. Postup instalace a odpovídající nastavení kabelového ovladače

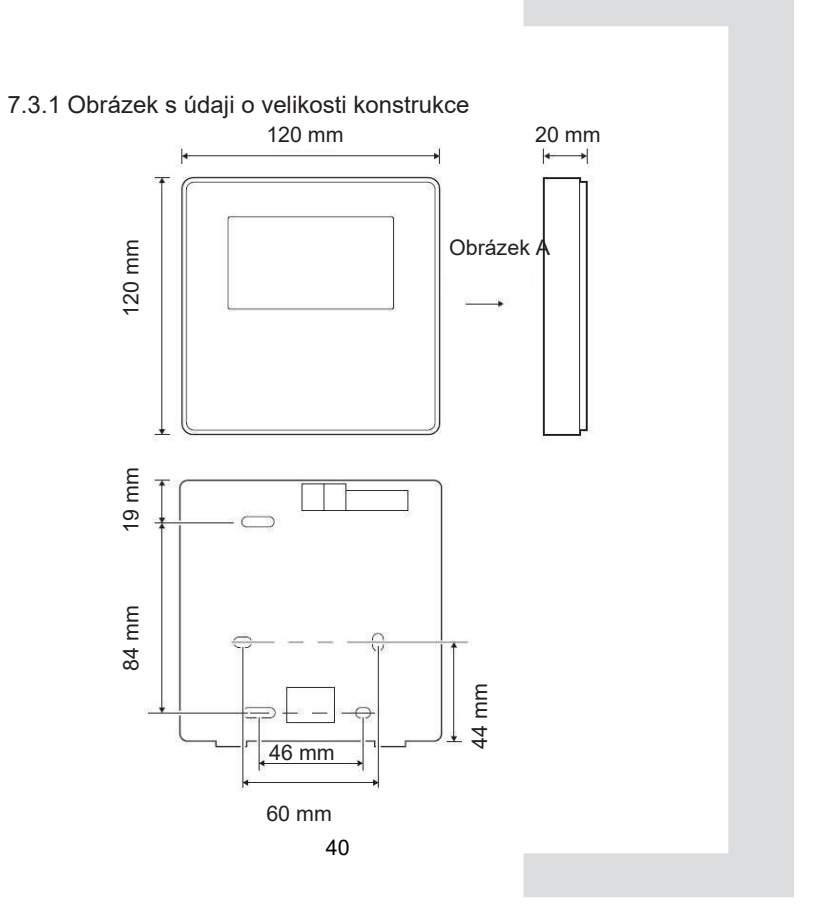

#### 7.3.2 Kabeláž

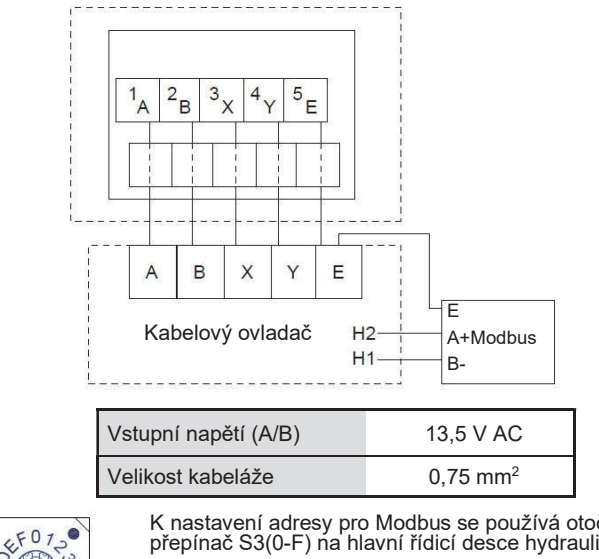

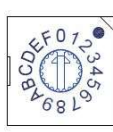

K nastavení adresy pro Modbus se používá otočný kódovaný přepínač S3(0-F) na hlavní řídicí desce hydraulického modulu. Ve výchozím nastavení mají jednotky tento kódovaný přepínač v poloze=0, ale to odpovídá adrese pro Modbus 16, zatímco ostatní polohy odpovídají číslu, např. poz.=2 je adresa 2, poz.=5 je adresa 5.

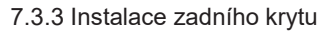

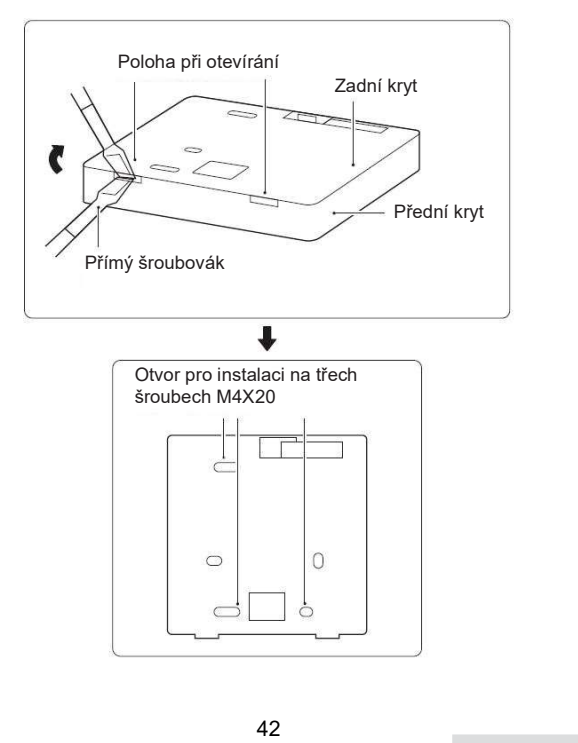

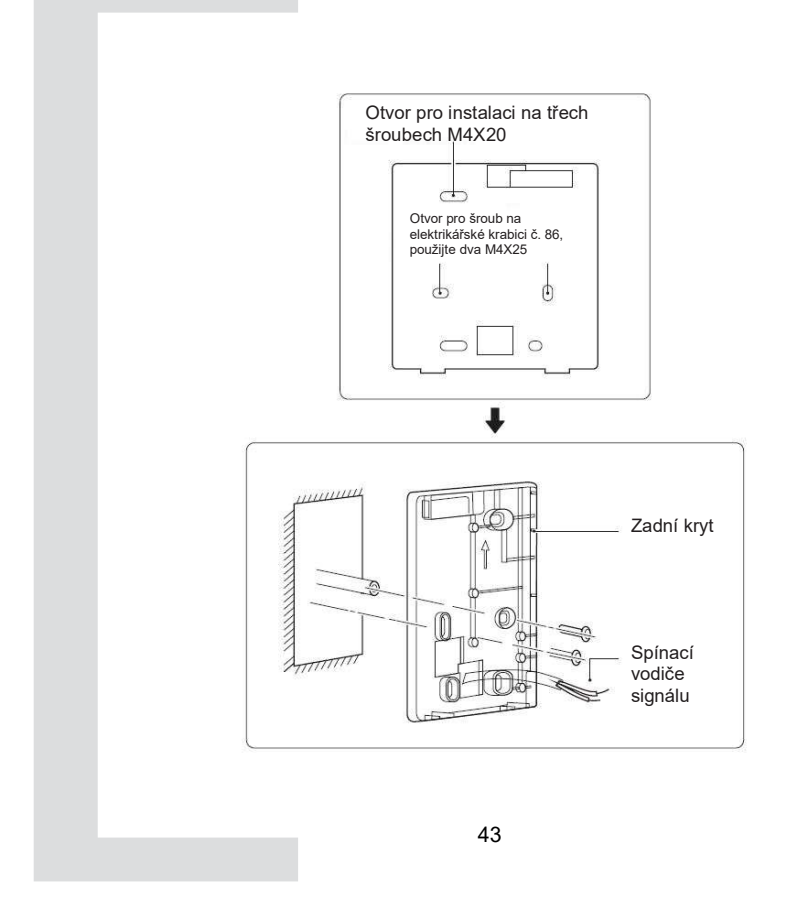

- Šroubovák s rovnou hlavou zasuňte do otevírací polohy ve spodní části kabelového ovladače a otáčením šroubováku sejměte zadní kryt. (Dávejte pozor na směr otáčení, jinak dojde k poškození zadního krytu!)
- 2) K přímé instalaci zadního krytu na stěnu použijte tři šrouby M4X20.
- K instalaci zadního krytu na elektrikářskou krabici č. 86 použijte dva šrouby M4X25 a k upevnění na stěnu použijte jeden šroub M4X20.
- 4) Upravte délku dvou plastových šroubovacích tyčí v příslušenství na standardní délku od šroubové tyče elektrikářské krabice ke stěně. Při instalaci šroubovací tyče na stěnu dbejte na to, aby byla stejně rovná jako stěna.
- 5) Pomocí šroubů s křížovou hlavou upevněte spodní kryt kabelového ovladače do zdi pomocí šroubovací tyče. Ujistěte se, že spodní kryt kabelového ovladače je po instalaci ve stejné úrovni, a poté nainstalujte kabelový ovladač zpět na spodní kryt.
- 6) Nadměrné upevnění šroubu povede k deformaci zadního krytu.

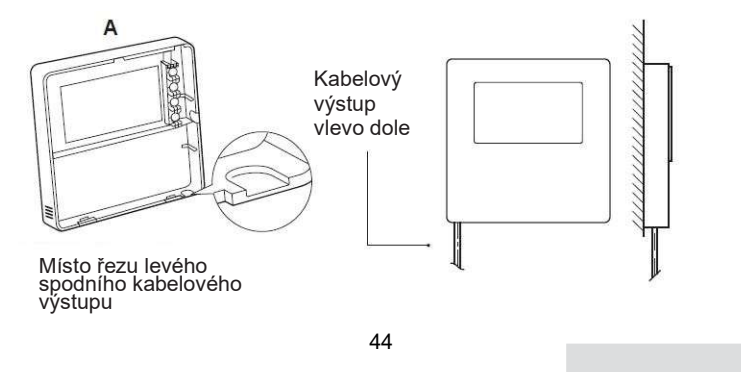

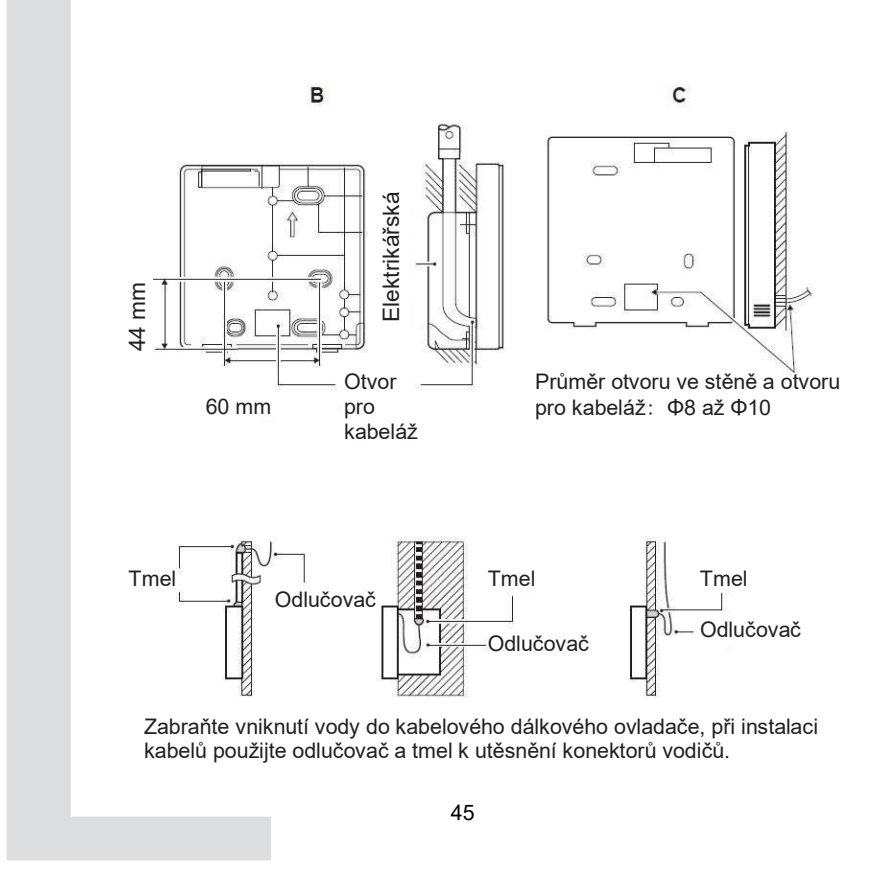

**7.4. Instalace předního krytu** Po nastavení předního krytu a následném zaklapnutí předního krytu zabraňte sevření komunikačního spínacího vodiče během instalace.

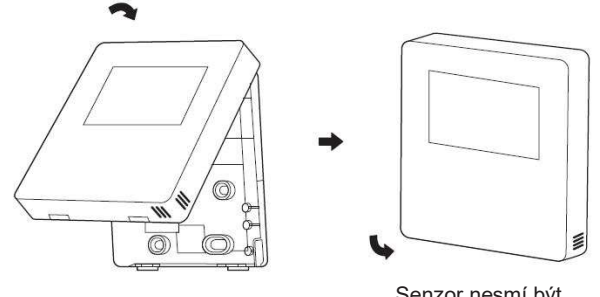

Senzor nesmí být ovlivněn vlhkostí.

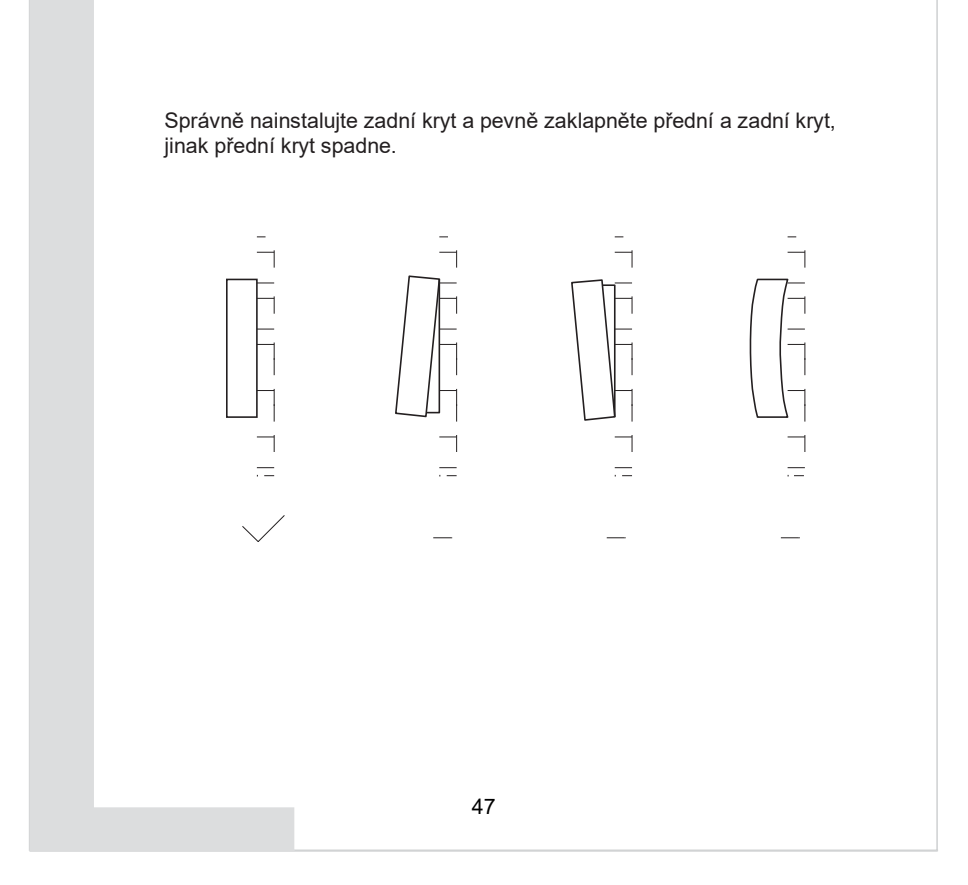

### 8 MAPOVACÍ TABULKA MODBUS

### 8.1. Specifikace komunikačního portu Modbus

Port: RS-485; kabelový ovladač XYE je komunikační port pro připojení k hydraulickému modulu. H1 a H2 jsou komunikační porty Modbus. Komunikační adresa: Je v souladu s adresou přepínače DIP hydraulického modulu.

Přenosová rychlost: 9600 Počet číslic: Osm Ověření: žádné Koncový bit: 1 bit Komunikační protokol: Modbus RTU (Modbus ASCII není podporován)

### 8.1.1 Mapování registrů v kabelové řídicí jednotce

# Následující adresy mohou používat 03H, 06H (zápis jednoho registru), 10H (zápis více registrů).

| Adresa<br>registru | Popis        | Poznámky |                                                                     |  |
|--------------------|--------------|----------|---------------------------------------------------------------------|--|
| 0                  | Zapnutí nebo | BIT15    | Rezervováno                                                         |  |
| (PLC:40001)        | vypnutí.     | BIT14    | Rezervováno                                                         |  |
|                    |              | BIT13    | Rezervováno                                                         |  |
|                    |              | BIT12    | Rezervováno                                                         |  |
|                    |              | BIT11    | Rezervováno                                                         |  |
|                    |              | BIT10    | Rezervováno                                                         |  |
|                    |              | BIT9     | Rezervováno                                                         |  |
|                    |              | BIT8     | Rezervováno                                                         |  |
|                    |              | BIT7     | Rezervováno                                                         |  |
|                    |              | BIT6     | Rezervováno                                                         |  |
|                    |              | BIT5     | Rezervováno                                                         |  |
|                    |              | BIT4     | Rezervováno                                                         |  |
|                    |              | BIT3     | 0: vypnutí klimatizace; 1: zapnutí klimatizace (zóna 2)             |  |
|                    |              | BIT2     | 0: DHW(T5S) vypnutí; 1: DHW(T5S) zapnutí                            |  |
|                    |              | BIT1     | 0: vypnutí klimatizace; 1: zapnutí klimatizace (zóna 1)             |  |
|                    |              | BIT0     | 0: vypnutí podlahového vytápění; 1: zapnutí podlahového<br>vytápění |  |

| 1 (PLC:40002)   | Nastavení režimu             | 1: Auto; 2:                                                                     | Chlazení; 3:                                         | Topení; Ostatní: Neplatné                                                    |  |
|-----------------|------------------------------|---------------------------------------------------------------------------------|------------------------------------------------------|------------------------------------------------------------------------------|--|
| 2 (PLC:40003)   | Nastavení teploty vody T1s   | Teplota vody T1s odpovídá podlahovému vytápění.                                 |                                                      |                                                                              |  |
| 3 (PLC:40004)   | Nastavení teploty vzduchu Ts | Rozsah pokojové teploty je mezi 17 °C a 30 °C a je platný, když<br>odpovídá Ta. |                                                      |                                                                              |  |
| 4 (PLC:40005)   | T5s                          | Rozsah te                                                                       | ploty vodní r                                        | adrže se pohybuje mezi 40 °C a 60 °C.                                        |  |
| 5 (PLC:40006)   | Nastavení funkce             | BIT15                                                                           | Rezervová                                            | no                                                                           |  |
|                 |                              | BIT14                                                                           | Rezervová                                            | no                                                                           |  |
|                 |                              | BIT13                                                                           | Rezervová                                            | no                                                                           |  |
|                 |                              | BIT12                                                                           | 1: nastave<br>deaktivová                             | ní křivky je aktivováno; 0: nastavení křivky je<br>no.                       |  |
|                 |                              | BIT11                                                                           | Recyklace                                            | vody s konstantní teplotou čerpadla TUV v chodu                              |  |
|                 |                              | BIT10                                                                           | ECO režim                                            | 1                                                                            |  |
|                 |                              | BIT9                                                                            | Rezervová                                            | no                                                                           |  |
|                 |                              | BIT8                                                                            | Dovolená doma (stav lze pouze číst, nikoli měnit)    |                                                                              |  |
|                 |                              | BIT7                                                                            | 0: Tichý režim úroveň 1; 1: Tichý režim úroveň 2     |                                                                              |  |
|                 |                              | BIT6:                                                                           | Tichý režin                                          | n                                                                            |  |
|                 |                              | BIT5:                                                                           | Dovolená mimo (stav lze pouze číst, nikoli<br>měnit) |                                                                              |  |
|                 |                              | BIT4:                                                                           | Dezinfikova                                          | Dezinfikovat                                                                 |  |
|                 |                              | BIT3:                                                                           | Rezervováno                                          |                                                                              |  |
|                 |                              | BIT2:                                                                           | Rezervováno                                          |                                                                              |  |
|                 |                              | BIT1:                                                                           | Rezervováno                                          |                                                                              |  |
|                 |                              | BIT0:                                                                           | Rezervová                                            | no                                                                           |  |
| 6 (PLC:40007)   | Volba křivky                 | Křivka 1–8                                                                      | 3                                                    |                                                                              |  |
| 7 (PLC:40008)   | Nucený ohřev vody            |                                                                                 |                                                      | TBH je elektrický ohřívač vody.                                              |  |
| 8 (PLC:40009)   | Vvnucený TBH                 | 0: Neplatr                                                                      | né                                                   | IBH1 a 2 jsou zadni elektrická topná tělesa<br>hvdraulického modulu.         |  |
| 9 (PLC:40010)   | Vynucený IBH1                | 1: Vynuce<br>2: Vynuce                                                          | ené zapnutí<br>ené vypnutí                           | IBH1 a 2 lze aktivovat společně.<br>TBH nelze aktivovat společně s IBH1 a 2. |  |
| 10 (DL 0 10011) | 1                            | 1                                                                               |                                                      |                                                                              |  |

V režimu chlazeni je rozsah nastavení nízké teploty T1S 5 ~ 25 °C; rozsah nastavení vysoké teploty T1S je 18 ~ 25 °C. V režimu chení je rozsah nastavení nízké teploty T1S 2 ~ 55 °C; rozsah nastavení vysoké teploty T1S je 35 ~ 60 °C.

# 8.1.2 Po připojení kabelového ovladače k hydraulickému modulu lze kontrolovat parametry celé jednotky:

### Mapovací tabulka adres parametrů celé jednotky

| 1) Provozni     | parametry                    |                                                                                                 |
|-----------------|------------------------------|-------------------------------------------------------------------------------------------------|
| Adresa registru | Popis                        | Poznámky                                                                                        |
| 100 (PLC:40101) | Provozní frekvence           | Provozní frekvence kompresoru v Hz                                                              |
| 101 (PLC:40102) | Provozní režim               | Aktuální provozní režim celé jednotky, 2: chlazení, 3: topení, 0: vypnuto                       |
| 102 (PLC:40103) | Rychlost ventilátoru         | Rychlost ventilátoru, v ot/min                                                                  |
| 103 (PLC:40104) | Otevřenost PMV               | Otevřenost elektronického expanzního ventilu venkovní jednotky v P (uvedeny<br>pouze násobky 8) |
| 104 (PLC:40105) | Vstupní teplota vody         | TW_in, ve °C                                                                                    |
| 105 (PLC:40106) | Výstupní teplota vody        | TW_out, ve °C                                                                                   |
| 106 (PLC:40107) | T3 Teplota                   | Teplota kondenzátoru, ve °C                                                                     |
| 107 (PLC:40108) | T4 Teplota                   | Teplota okolního prostředí ve °C                                                                |
| 108 (PLC:40109) | Teplota při vypouštění       | Teplota při vypouštění kompresoru Tp ve °C                                                      |
| 109 (PLC:40110) | Teplota vratného vzduchu     | Teplota zpětného vzduchu kompresoru ve °C                                                       |
| 110 (PLC:40111) | T1                           | Celková výstupní teplota vody ve °C                                                             |
| 111 (PLC:40112) | T1B                          | Celková výstupní teplota vody ze systému (za přídavným ohřívačem) °C                            |
| 112 (PLC:40113) | T2                           | Teplota kapalného chladiva ve °C                                                                |
| 113 (PLC:40114) | T2B                          | Teplota plynného chladiva ve °C                                                                 |
| 114 (PLC:40115) | Та                           | Pokojová teplota, ve °C                                                                         |
| 115 (PLC:40116) | T5                           | Teplota vodní nádrže                                                                            |
| 116 (PLC:40117) | Tlak 1                       | Hodnota vysokého tlaku venkovní jednotky, v kPA                                                 |
| 117 (PLC:40118) | Tlak 2                       | Hodnota nízkého tlaku venkovní jednotky, v kPA                                                  |
| 118 (PLC:40119) | Proud venkovní jednotky      | Provozní proud venkovní jednotky, v A                                                           |
| 119 (PLC:40120) | Napětí venkovní jednotky     | Napětí venkovní jednotky ve V                                                                   |
| 120 (PLC:40121) | Proud hydraulického modulu 1 | Proud hydraulického modulu 1 v A (rezervováno)                                                  |
| 121 (PLC:40122) | Proud hydraulického modulu 2 | Proud hydraulického modulu 2 v A (rezervováno)                                                  |
| 122 (PLC:40123) | Provozní čas kompresoru      | Provozní čas kompresoru v hodinách                                                              |
| 123 (PLC:40124) | Rezervováno                  | Rezervováno                                                                                     |
| 124 (PLC:40125) | Porucha proudu               | Podrobné kódy poruch najdete v tabulce kódů                                                     |
| 125 (PLC:40126) | Porucha 1                    |                                                                                                 |
| 126 (PLC:40127) | Porucha 2                    | Podrobné kódy poruch najdete v tabulce kódů.                                                    |
| 127 (PLC:40128) | Porucha 3                    |                                                                                                 |

| 128             | Stavový bit 1                   | BIT15                                    | Rezervováno                                                                      |  |
|-----------------|---------------------------------|------------------------------------------|----------------------------------------------------------------------------------|--|
| (PLC:40129)     |                                 | BIT14                                    | Rezervováno                                                                      |  |
|                 |                                 | BIT13                                    | Rezervováno                                                                      |  |
|                 |                                 | BIT12                                    | Rezervováno                                                                      |  |
|                 |                                 | BIT11                                    | EUV 1: bezplatná elektřina; 0: posuzujte podle signálu SG                        |  |
|                 |                                 | BIT10                                    | SG 1: normální elektřina; 0: vysoká cena elektřiny<br>(posuzujte, když je EUV 0) |  |
|                 |                                 | BIT9                                     | Rezervováno                                                                      |  |
|                 |                                 | BIT8                                     | Vstupní signál solární energie                                                   |  |
|                 |                                 | BIT7                                     | Chlazení regulátorem pokojové teploty                                            |  |
|                 |                                 | BIT6:                                    | Topení regulátorem pokojové teploty                                              |  |
|                 |                                 | BIT5:                                    | Značka testovacího režimu venkovní jednotky                                      |  |
|                 |                                 | BIT4:                                    | Dálkové zapnutí/vypnutí (1: d8)                                                  |  |
|                 |                                 | BIT3:                                    | Zpětný tok oleje                                                                 |  |
|                 |                                 | BIT2:                                    | Ochrana proti zamrznutí                                                          |  |
|                 |                                 | BIT1:                                    | Odmrazování                                                                      |  |
|                 |                                 | BIT0:                                    | Rezervováno                                                                      |  |
| 129             | Výstupní zatížení               | BIT15                                    | ODMRAZOVÁNÍ                                                                      |  |
| (PLC:40130)     |                                 | BIT14                                    | Externí topné těleso                                                             |  |
|                 |                                 | BIT13                                    | CHOD                                                                             |  |
|                 |                                 | BIT12                                    | ALARM                                                                            |  |
|                 |                                 | BIT11                                    | Solární vodní čerpadlo                                                           |  |
|                 |                                 | BIT10                                    | TOPENÍ4                                                                          |  |
|                 |                                 | BIT9                                     | SV2                                                                              |  |
|                 |                                 | BIT8                                     | Smíšené vodní čerpadlo P_c                                                       |  |
|                 |                                 | BIT7                                     | Zpětný tok vody P_d                                                              |  |
|                 |                                 | BIT6:                                    | Externí vodní čerpadlo P_o                                                       |  |
|                 |                                 | BIT5:                                    | Rezervováno                                                                      |  |
|                 |                                 | BIT4:                                    | SV1                                                                              |  |
|                 |                                 | BIT3:                                    | Vodní čerpadlo PUMP_I                                                            |  |
|                 |                                 | BIT2:                                    | Elektrické topné těleso TBH                                                      |  |
|                 |                                 | BIT1:                                    | Rezervováno                                                                      |  |
|                 |                                 | BIT0:                                    | Elektrické topné těleso IBH1                                                     |  |
| 130 (PLC:40131) | Č. verze celé jednotky          | 1~99 je čísl<br>modulu.                  | o verze celé jednotky a odkazuje na číslo verze hydraulického                    |  |
| 131 (PLC:40132) | Č. verze kabelového<br>ovladače | 1~99 je číslo verze kabelového ovladače. |                                                                                  |  |

| 132 (PLC:40133) | Cílová frekvence jednotky                              |                                          |
|-----------------|--------------------------------------------------------|------------------------------------------|
| 133 (PLC:40134) | Proud sběrnice Dc                                      | VA                                       |
| 134 (PLC:40135) | Napětí sběrnice Dc                                     | Skutečná hodnota/10, ve V                |
| 135 (PLC:40136) | Teplota modulu TF                                      | Zpětná vazba na venkovní jednotku, ve °C |
| 136 (PLC:40137) | Vypočtená hodnota 1 křivky<br>hydraulického modulu T1S | Odpovídající vypočtená hodnota zóny 1    |
| 137 (PLC:40138) | Vypočtená hodnota 2 křivky<br>hydraulického modulu T1S | Odpovídající vypočtená hodnota zóny 2    |
| 138 (PLC:40139) | Průtok vody                                            | Skutečná hodnota*100, v m³/hod           |
| 139 (PLC:40140) | Limitní schéma proudu<br>venkovní jednotky             | Hodnota schématu                         |
| 140 (PLC:40141) | Výkon hydraulického modulu                             | Skutečná hodnota*100, v kW               |

### 2) Nastavení parametrů

| Adresa<br>registru | Popis                             | Poznámky                           |                                                                                                    |
|--------------------|-----------------------------------|------------------------------------|----------------------------------------------------------------------------------------------------|
| 200 (PLC:40201)    | Typ domácích spotřebičů           | Horních 8 bitů je<br>0x07          | typ domácího spotřebiče: Ústřední topení:                                                                          |
| 201 (PLC: 40202)   | Horní limit teploty chlazení T1S  |                                    |                                                                                                    |
| 202 (PLC: 40203)   | Spodní limit teploty chlazení T1S |                                    |                                                                                                    |
| 203 (PLC: 40204)   | Horní limit teploty topení T1S    |                                    |                                                                                                    |
| 204 (PLC: 40205)   | Spodní limit teploty topení T1S   |                                    |                                                                                                    |
| 205 (PLC: 40206)   | Horní limit nastavení teploty TS  |                                    |                                                                                                    |
| 206 (PLC: 40207)   | Spodní limit nastavení teploty TS |                                    |                                                                                                    |
| 207 (PLC: 40208)   | Horní limit teploty ohřevu vody   |                                    |                                                                                                    |
| 208 (PLC: 40209)   | Spodní limit teploty ohřevu vody  |                                    |                                                                                                    |
| 209 (PLC: 40210)   | DOBA CHODU ČERPADLA               | Doba chodu zpě<br>pětiminutová a l | itného toku ČERPADLA TUV Ve výchozím nastavení je<br>ze ji nastavit v rozmezí 5 až 120 minut v intervalu 1 minuty. |
| 210 (PLC: 40211)   | Nastavení parametru 1             | BIT15                              | Aktivuje ohřev vody                                                                                                |
|                    |                                   | BIT14                              | Podporuje elektrický ohřívač vodní nádrže TBH (pouze pro čtení)                                                    |
|                    |                                   | BIT13                              | Podporuje dezinfekci                                                                                               |
|                    |                                   | BIT12                              | ČERPADLO TUV, 1: podporováno; 0: není podporováno                                                                  |
|                    |                                   | BIT11                              | Rezervováno                                                                                                    |
|                    |                                   | BIT10                              | Čerpadlo TUV podporuje dezinfekci potrubí                                                                          |
|                    |                                   | BIT9                               | Aktivuje chlazení                                                                                                  |
|                    |                                   | BIT8                               | Nastavení vysoké/nízké teploty chlazení T1S (pouze pro čtení)                                                      |
|                    |                                   | BIT7                               | Aktivuje topení                                                                                                    |
|                    |                                   | BIT6:                              | Nastavení vysoké/nízké teploty topení T1S (pouze pro čtení)                                                        |
|                    |                                   | BIT5:                              | Podporuje senzor T1                                                                                                |
|                    |                                   | BIT4:                              | Podporuje senzor pokojové teploty Ta                                                                               |
|                    |                                   | BIT3:                              | Podporuje pokojový termostat                                                                                       |
|                    |                                   | BIT2:                              | Pokojový termostat                                                                                                 |
|                    |                                   | BIT1:                              | Duální pokojový termostat, 0: podporováno; 1: není<br>podporováno                                                  |
|                    |                                   | BIT0:                              | 0: nejprve chlazení/vyhřívání místnosti, 1: nejprve ohřev vody                                                     |

| 211 (PLC:40112)  | Nastavení parametru 2 | BIT15                       | Rezervováno                                                 |
|------------------|-----------------------|-----------------------------|-------------------------------------------------------------|
|                  | ·                     | BIT14                       | Rezervováno                                                 |
|                  |                       | BIT13                       | Rezervováno                                                 |
|                  |                       | BIT12                       | Rezervováno                                                 |
|                  |                       | BIT11                       | Rezervováno                                                 |
|                  |                       | BIT10                       | Rezervováno                                                 |
|                  |                       | BIT9                        | Rezervováno                                                 |
|                  |                       | BIT8                        | Definujte port,<br>0=dálkové zapnutí/vypnutí; 1=ohřívač TUV |
|                  |                       | BIT7                        | Chytrá síť, 0=NE; 1=ANO                                     |
|                  |                       | BIT6:                       | Aktivovat nebo deaktivovat Tw2, 0=NE ; 1=ANO                |
|                  |                       | BIT5:                       | Nastavení vysoké/nízké teploty režimu chlazení<br>T1S       |
|                  |                       | BIT4:                       | Nastavení vysoké/nízké teploty režimu topení<br>T1S         |
|                  |                       | BIT3:                       | Nastavení dvojí zóny je platné                              |
|                  |                       | BIT2:                       | Rezervováno                                                 |
|                  |                       | BIT1:                       | Rezervováno                                                 |
|                  |                       | BIT0:                       | Rezervováno                                                 |
| 212 (PLC: 40213) | dT5_On                | Výchozí nas<br>1 °C         | tavení: 5 °C, rozsah: 2~10 °C, interval nastavení:          |
| 213 (PLC: 40214) | dT1S5                 | Výchozí nas<br>1 °C         | tavení: 10 °C, rozsah: 5~40 °C, interval nastavení:         |
| 214 (PLC: 40215) | T_Interval_TUV        | Výchozí nas<br>nastavení:1  | tavení: 5 min, rozsah: 5~30 min, interval<br>min            |
| 215 (PLC: 40216) | T4DHWmax              | Výchozí nas<br>nastavení: 1 | tavení: 43 °C, rozsah: 35~43 °C, interval<br>°C             |
| 216 (PLC: 40217) | T4DHWmin              | Výchozí nas<br>nastavení: 1 | tavení: -10 °C, rozsah: -25~5 °C, interval<br>°C            |
| 217 (PLC: 40218) | t_TBH_prodleva        | Výchozí nas<br>nastavení: 5 | tavení: 30 min, rozsah: 0~240 min, interval<br>min          |
|                  | _                     | 55                          |                                                             |

| 218 (PLC: 40219) | dT5_TBH_off | Výchozí nastavení: 5 °C, rozsah: 0~10 °C, interval nastavení:<br>1 °C       |
|------------------|-------------|-----------------------------------------------------------------------------|
| 219 (PLC: 40220) | T4_TBH_on   | Výchozí nastavení: 5 °C, rozsah:-5~20 °C, interval nastavení:<br>1 °C       |
| 220 (PLC: 40221) | T5s_DI      | Teplota dezinfekce vodní nádrže, rozsah: 60~70 °C, výchozí nastavení: 65 °C |

| 221 (PLC: 40222) | t_DI_max       | Maximální doba trvání dezinfekce, rozsah: 90~300 min, výchozí nastavení: 210 min                                                               |
|------------------|----------------|----------------------------------------------------------------------------------------------------|
| 222 (PLC: 40223) | t_DI_hightemp  | Doba trvání vysoké teploty dezinfekce, rozsah: 5~60 min, výchozí nastavení: 15 min                                                             |
| 223 (PLC: 40224) | t_interval_C   | Časový interval spuštění kompresoru v režimu chlazení; rozsah: 5~30 min,<br>výchozí nastavení: 5 min                                           |
| 224 (PLC: 40225) | dT1SC          | Výchozí nastavení: 5 °C, rozsah: 2~10 °C, interval nastavení: 1 °C                                                                             |
| 225 (PLC: 40226) | dTSC           | Výchozí nastavení: 2 °C, rozsah: 1~10 °C, interval nastavení: 1 °C                                                                             |
| 226 (PLC: 40227) | T4cmax         | Výchozí nastavení: 43 °C, rozsah: 35~46 °C, interval nastavení: 1 °C                                                                           |
| 227 (PLC: 40228) | T4cmin         | Výchozí nastavení: 10 °C, rozsah: -5~25 °C, interval nastavení: 1 °C                                                                           |
| 228 (PLC: 40229) | t_interval_H   | Časový interval spuštění kompresoru v režimu topení; rozsah: 5~60 min,<br>výchozí nastavení: 5 min                                             |
| 229 (PLC: 40230) | dT1SH          | Výchozí nastavení: 5 °C, rozsah: 2~10 °C, interval nastavení: 1 °C                                                                             |
| 230 (PLC: 40231) | dTSH           | Výchozí nastavení: 2 °C, rozsah: 1~10 °C, interval nastavení: 1 °C                                                                             |
| 231 (PLC: 40232) | T4hmax         | Výchozí nastavení: 25 °C, rozsah: 20~35 °C, interval nastavení: 1 °C                                                                           |
| 232 (PLC: 40233) | T4hmin         | Výchozí nastavení: -15 °C, rozsah: -25~5 °C, interval nastavení: 1 °C                                                                          |
| 233 (PLC: 40234) | T4_IBH_on      | Okolní teplota pro zapnutí přídavného elektrického ohřevu hydraulického<br>modulu IBH, rozsah: -15~10 °C; výchozí nastavení: -5 °C             |
| 234 (PLC: 40235) | dT1_IBH_on     | Teplotní rozdíl zpětného toku pro zapnutí přídavného elektrického ohřevu<br>hydraulického modulu IBH, rozsah: 2~10 °C; výchozí nastavení: 5 °C |
| 235 (PLC: 40236) | t_IBH_prodleva | Doba prodlevy zapnutí přídavného elektrického ohřevu hydraulického<br>modulu IBH, rozsah: 15~120 min, výchozí nastavení: 30 min                |
|                  |                |                                                                                                    |

| 237 (PLC: 40238) | T4_AHS_on  | Okolní teplota pro zapnutí externího ohřívače AHS, rozsah: -<br>15~10 °C, interval nastavení: -5 °C                       |
|------------------|------------|----------------------------------------------------------------------------------------------------|
| 238 (PLC: 40239) | dT1_AHS_on | Teplotní rozdíl zpětného toku pro zapnutí přídavného elektrického ohřevu<br>AHS, rozsah: 2~10 °C; výchozí nastavení: 5 °C |

| 240 (PLC: 40241) | t_AHS_prodleva | Doba prodlevy pro zapnutí externího ohřívače AHS, rozsah: 5~120 min,<br>výchozí nastavení: 30 min |
|------------------|----------------|---------------------------------------------------------------------------------------------------|

| 241 (PLC: 40242) | t_DHWHP_max                  | Nejdelší doba ohřevu vody tepelným čerpadlem, rozsah: 10~600<br>min, výchozí nastavení: 120 min        |
|------------------|------------------------------|----------------------------------------------------------------------------------------------------|
| 242 (PLC: 40243) | t_DHWHP_restrict             | Doba omezeného ohřevu vody tepelným čerpadlem, rozsah:<br>10~600 min, výchozí nastavení: 30 min        |
| 243 (PLC: 40244) | T4autocmin                   | Výchozí nastavení: 25 °C, rozsah: 20~29 °C, interval nastavení: 1 °C                                   |
| 244 (PLC: 40245) | T4autohmax                   | Výchozí nastavení: 17 °C, rozsah: 10~17 °C, interval nastavení:<br>1 °C                                |
| 245 (PLC: 40246) | T1S_H. A_H                   | V režimu dovolené, nastavení T1 v režimu topení, rozsah:<br>20∼25 °C, výchozí nastavení: 25 °C         |
| 246 (PLC: 40247) | T5S_H. A_DHW                 | V režimu dovolené, nastavení T1 v režimu ohřevu vody,<br>rozsah: 20~25 °C, výchozí nastavení: 25 °C    |
| 247 (PLC: 40248) | ECO parametr                 | Rezervováno, při dotazu na tento registr je hlášena chybná adresa                                      |
| 248 (PLC: 40249) | ECO parametr                 | Rezervováno, při dotazu na tento registr je hlášena chybná adresa                                      |
| 249 (PLC: 40250) | ECO parametr                 | Rezervováno, při dotazu na tento registr je hlášena chybná adresa                                      |
| 250 (PLC:40251)  | ECO parametr                 | Rezervováno, při dotazu na tento registr je hlášena chybná adresa                                      |
| 251 (PLC: 40252) | Parametr komfortu            | Rezervováno, při dotazu na tento registr je hlášena chybná adresa                                      |
| 252 (PLC:40253)  | Parametr komfortu            | Rezervováno, při dotazu na tento registr je hlášena chybná adresa                                      |
| 253 (PLC: 40254) | Parametr komfortu            | Rezervováno, při dotazu na tento registr je hlášena chybná adresa                                      |
| 254 (PLC:40255)  | Parametr komfortu            | Rezervováno, při dotazu na tento registr je hlášena chybná adresa                                      |
| 255 (PLC: 40256) | t_DRYUP                      | Počet dnů nárůstu teploty, rozsah: 4~15 dnů, výchozí nastavení: 8<br>dnů                               |
| 256 (PLC: 40257) | t_HIGHPEAK                   | Počet dnů sušení, rozsah: 3~7 dnů, výchozí nastavení: 5 dnů                                            |
| 257 (PLC: 40258) | t_DRYD                       | Počet dnů poklesu teploty, rozsah: 4~15 dnů, výchozí nastavení: 5 dnů                                  |
| 258 (PLC: 40259) | T_DRYPEAK                    | Nejvyšší teplota sušení, rozsah: 30~55 °C, výchozí nastavení:<br>45 °C                                 |
| 259 (PLC: 40260) | t_firstFH                    | Doba provozu podlahového vytápění při prvním spuštění,<br>výchozí nastavení: 72 hod, rozsah: 48–96 hod |
| 260 (PLC: 40261) | T1S (vytápění prvního patra) | T1S podlahového vytápění poprvé, rozsah: 25~35 °C, výchozí nastavení: 25 °C                            |

| 261 (PLC: 40262) | T1SetC1         | Parametr deváté teplotní křivky pro režim chlazení, rozsah: 5~25 $^{\circ}\!\!C$ , výchozí nastavení: 10 $^{\circ}\!C$ ; |
|------------------|-----------------|----------------------------------------------------------------------------------------------------|
| 262 (PLC: 40263) | T1SetC2         | Parametr deváté teplotní křivky pro režim chlazení, rozsah: 5~25 °C, výchozí nastavení: 16 °C;                           |
| 263 (PLC: 40264) | T4C1            | Parametr deváté teplotní křivky pro režim chlazení, rozsah: (-<br>5)~46 °C, výchozí nastavení: 35 °C;                    |
| 264 (PLC: 40265) | T4C2            | Parametr deváté teplotní křivky pro režim chlazení, rozsah: (-<br>5)~46 °C, výchozí nastavení: 25 °C;                    |
| 265 (PLC: 40266) | T1SetH1         | Parametr deváté teplotní křivky pro režim chlazení, rozsah: 25~60 °C, výchozí nastavení: 35 °C;                          |
| 266 (PLC: 40267) | T1SetH2         | Parametr deváté teplotní křivky pro režim chlazení, rozsah: 25~60 °C, výchozí nastavení: 28 °C;                          |
| 267 (PLC: 40268) | T4H1            | Parametr deváté teplotní křivky pro režim chlazení, rozsah:<br>(25)~30 ℃, výchozí nastavení: -5 ℃;                       |
| 268 (PLC: 40269) | T4H2            | Parametr deváté teplotní křivky pro režim chlazení,<br>rozsah:(-25)~30 ℃,výchozí nastavení: 7 ℃;                         |
| 269 (PLC: 40270) |                 | Typ omezení příkonu, 0= NE, 1~8= typ 1~8, výchozí:0                                                                      |
| 270 (PLC: 40271) | HB:t_T4_FRESH_C | rozsah: 0,5~6 hodin, interval nastavení: 0,5 hodiny,<br>odesílací hodnota = skutečná hodnota*2                           |
|                  | LB:t_T4_FRESH_H | rozsah: 0,5~6 hodin, interval nastavení: 0,5 hodiny,<br>odesílací hodnota = skutečná hodnota*2                           |
| 271 (PLC: 40272) | T_PUMPI_DELAY   | rozsah: 2~20 hodin, interval nastavení: 0,5 hodiny,<br>odesílací hodnota = skutečná hodnota*2                            |
| 272 (PLC: 40273) | TYP EMISE       | Bit12-15: Typ konce zóny 2 pro režim chlazení                                                                            |
|                  |                 | Bit8-11: Typ konce zóny 1 pro režim chlazení                                                                             |
|                  |                 | Bit4-7: Typ konce zóny 2 pro režim topení                                                                                |
|                  |                 | Bit0-3: Typ konce zóny 1 pro režim topení                                                                                |

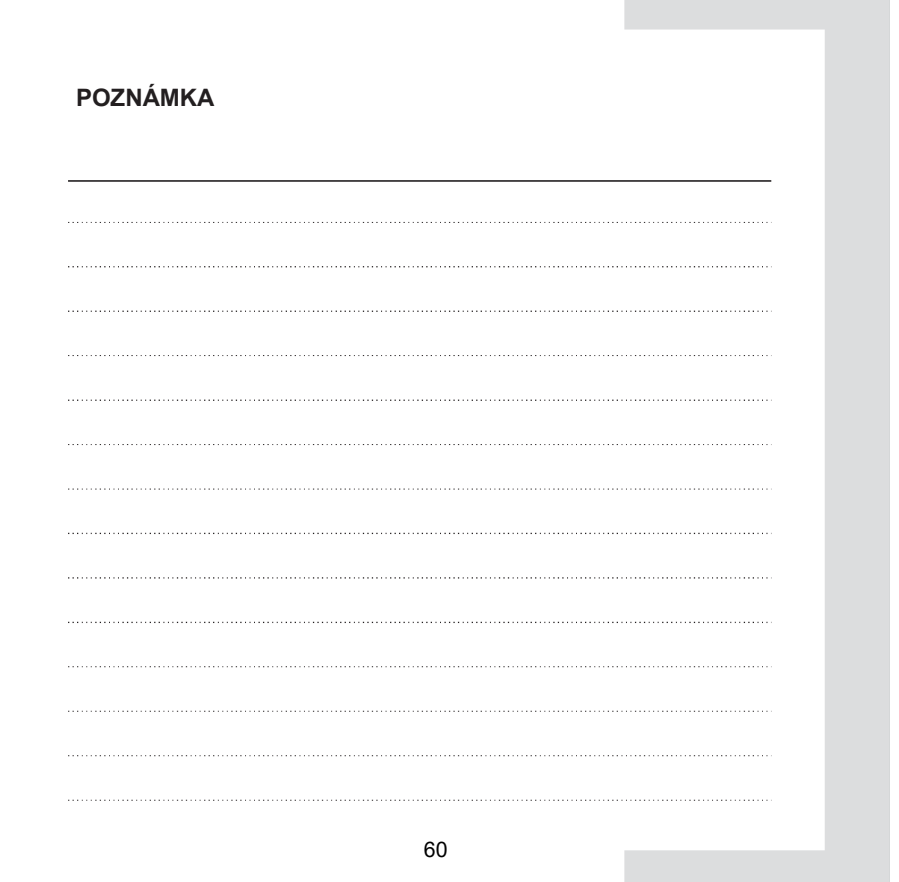

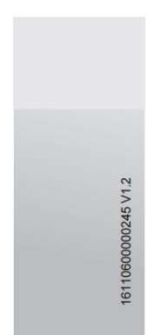